جامعة الأميرة نورة بنت عبدالرحمن وكالة الجامعة للشؤون الأكاديمية إدارة التمام الإنكتروني

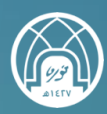

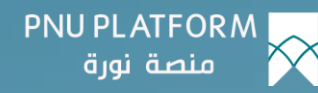

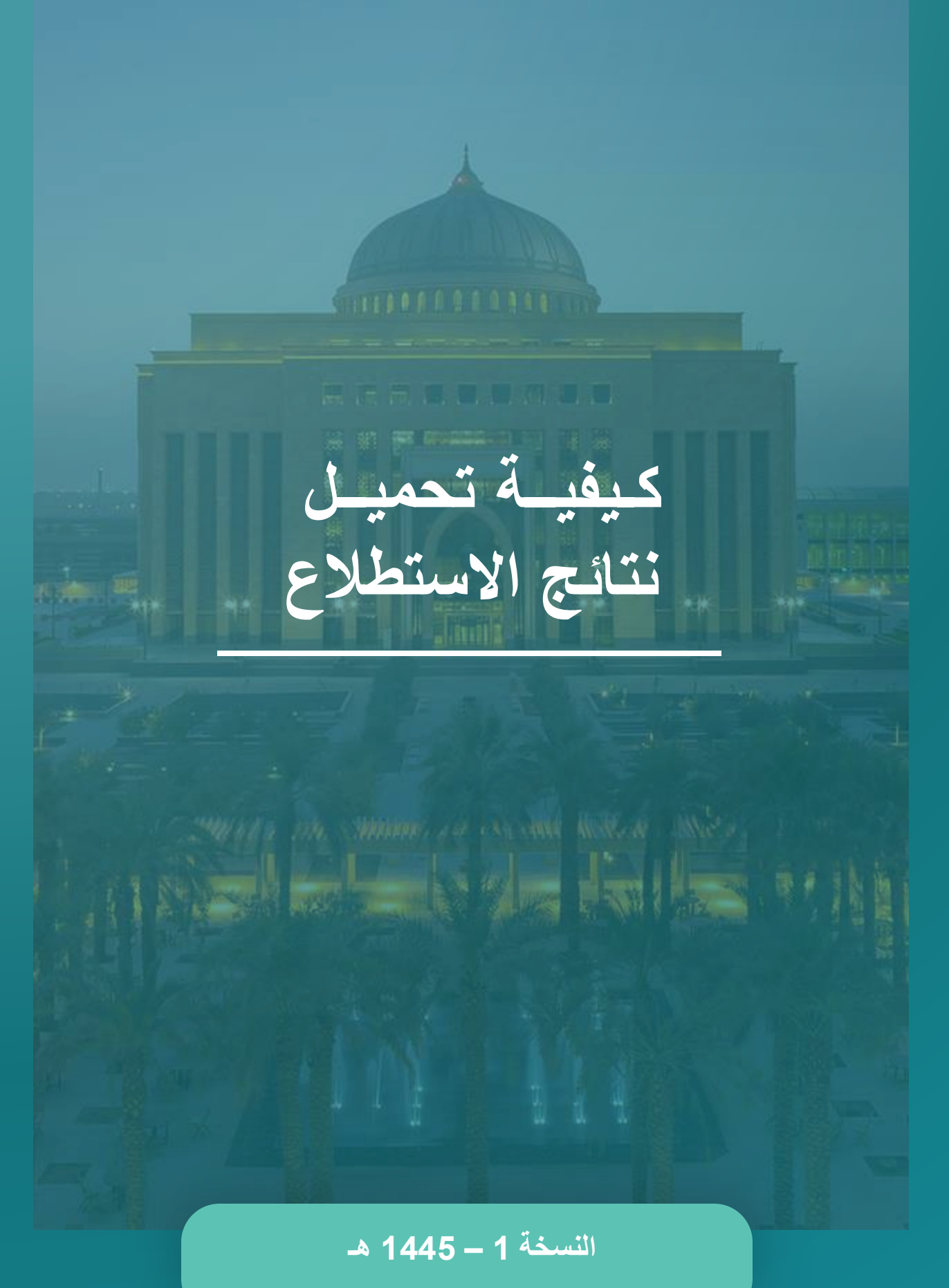

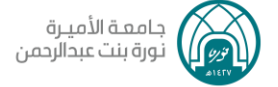

## يمكن للمدرب كيفية تحميل نتائج الاستطلاع، باتباع الخطوات التالية:

النقر على الاستبانة .

|                                                                                                    | 19 |
|----------------------------------------------------------------------------------------------------|----|
| 🔅 مذهب عن الطلاب                                                                                     |    |
| 👁 استبانة تقويم البرنامج التدريبي                                                                    |    |
|                                                                                                    |    |
| 🔹 استبانة تقويم البرنامج التدريبي–انقر هنا 🔌                                                         |    |
| عزيزي المتدرب                                                                                        |    |
| تهدف الاستبانة إلى سماع تجربتك في البرنامج التدريبي ومدى رضاك                                        |    |
| نأمل منك الإجابة على الأسئلة بحقة وموضوعية والتي قد لا تستغرق من وقتك الكثير                         |    |
| علماً أن استجابتك ستعامل بسرية تامة ولن تستخدم إلا لأغراض التطوير والتحسين المستمر للبرنامج التدريبي |    |
|                                                                                                    |    |

النقر على عرض جميع الردود.

| عزيزي المتدرب                                                                                         |
|----------------------------------------------------------------------------------------------------|
| تهدف الاستبانة إلى سماع تجربتك في البرنامج التحريبي ومدى رضاك                                         |
| نأمل منك الإجابة على الأسئلة بدقة وموضوعية والتي قد لا تستفرق من وقتك الكثير                          |
| علماً أن استجابتك ستعامل بسرية تامة ولن تستخدم إلا لأغراض التطوير والتحسين المستمر للبرنامج التدريبي. |
|                                                                                                    |
|                                                                                                    |
| استيانة تقويم البرنامج التدريبي–انقر هنا                                                              |
|                                                                                                    |
| عزيزي المتحرب                                                                                         |
| تهدف الاستبانة إلى سماع تجربتك في البرنامج التحريبي ومدى رضاك                                         |
| نأمل منك الإجابة على الأسئلة بدقة وموضوعية والتي قد لا تستغرق من وقتك الكثير                          |
| علماً أن استجابتك ستعامل بسرية تامة ولن تستخدم إلا لأغراض التطوير والتحسين المستمر للبرنامج التدريبي. |
|                                                                                                    |
| تم إغلاق الاستيبان في الثلاثاء, 9 بوليو 2024, AM . شكراً.                                             |
| عرض جميع الردود                                                                                       |
|                                                                                                    |
|                                                                                                    |

## النقر على تنزيل

|                 | عرض الطلب الافتراضي لترتيب تصاعدي ترتيب تنتائلي حدف جميع الردود التنزيل<br>مجموعات منفصلة كل المشاركين ④ ④ عرض بحميع الردود كل المشاركين عرض الطلب الافتراضي ① الإستدابات 28<br>استبانة تقويم البرنامج التحريبي |
|-----------------|----------------------------------------------------------------------------------------------------|
|                 | المحرب                                                                                                    |
|                 | المعرفة والإلمام بالمادة التدريبية.                                                                                                    |
| المتوسط المجموع | الاسترابة                                                                                                    |
| 20 69%          | موافق حداً                                                                                                    |
| 7 24%           | موافق                                                                                                    |
| 1 3% 🗰          | غير موافق جداً                                                                                                    |

اختيار تنزيل الملف بصيغة المطلوبة من القائمة المنسدلة.

| U                      | عرض الطلب الافتراضي حذف جميع الردود التنزيا   |
|------------------------|-----------------------------------------------|
|                        |                                               |
|                        | ⑦ التنزيل: الإستجابات كل المشاركين            |
| خيارات لتنزيل بملف CSV |                                               |
|                        | 🔽 تضمین رموز اختیار                           |
|                        | 🗹 تضمین نص اختیار                             |
|                        | 🗆 تشمل الاستجابات الغير مكتملة                |
|                        | Include rank question averages $\Box$         |
|                        | نوع التقر 🗸 قيم مفصولة بفوارز (.csv) 🚺 انتزيل |
| _                      | مایکروسوفت (xlsx) Excel                       |
|                        | جدول HTML                                     |
|                        | تدوین کائن (Javascript (.json                 |
| الانتقال إلى           | ملفات (openDocument (.ods)                    |
|                        | صيغة المستندات المحمولة (.pdf)                |

وبذلك تمت معرفة كيفية تحميل نتائج الاستطلاع تمنياتنا لك بالتوفيق

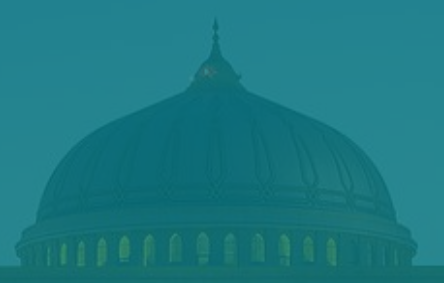

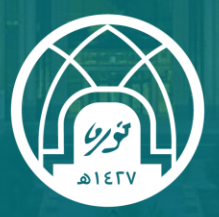

جامعـة الأميـرة نورة بنت عبدالرحمن Princess Nourah Bint Abdulrahman University

للتواصل مع فريق الدعم الفني

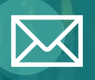

Academy-Tech@pnu.edu.sa

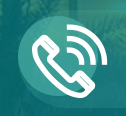

22030

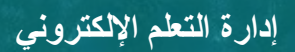

DEDL@pnu.edu.sa